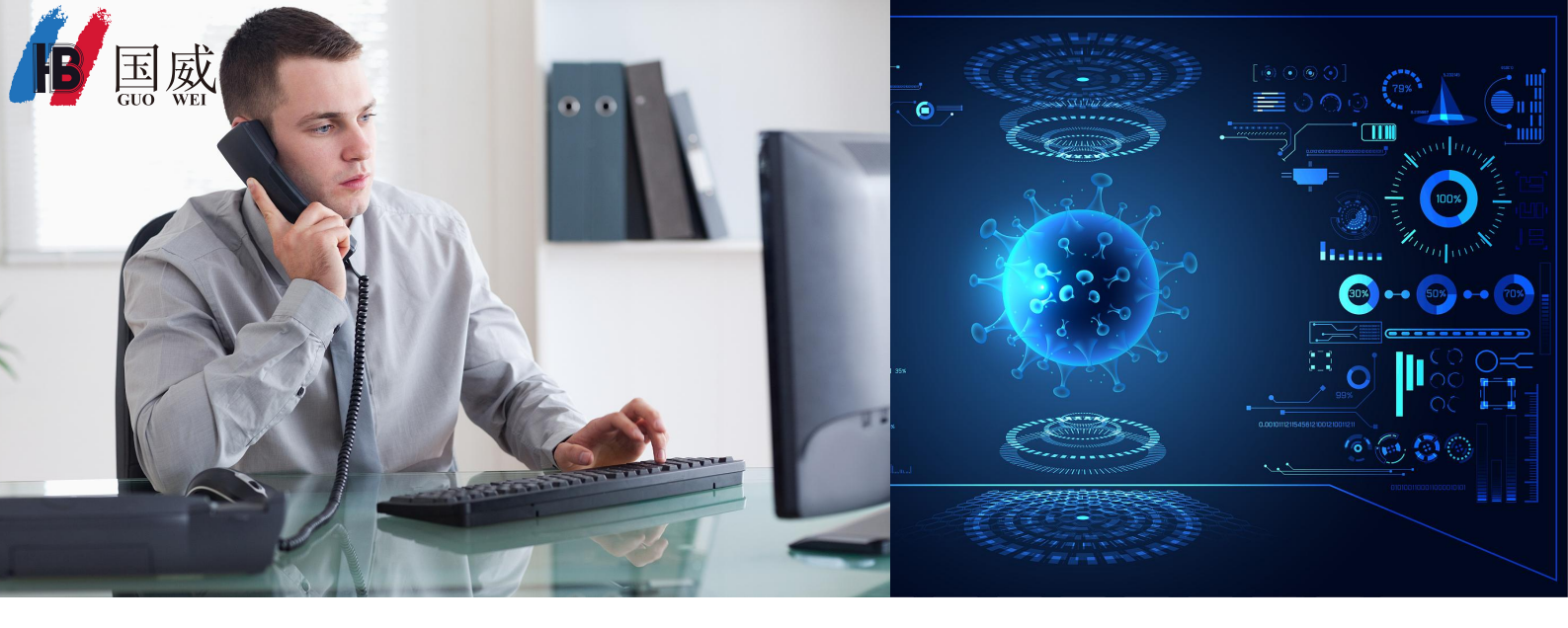

# 国威IP电话机录音功能使用说明

1. 介绍

1.1. 概述

本文适用于配置国威IP电话机录音,录音格为: PCMU和PCMA

国威IP电话机三种录音模式为:

1、本地手动录音/本地自动录音(USB 录音,只支持 FAT32 格式的 USB 设备)

- 2、服务器录音
- 3、sip info 录音

备注:适用于国威IP电话机。

- 2. 操作方法
- 2.1. 本地手动录音(USB存储录音,适合国威有USB接口的IP电话机)

1) 登录话机网页,进入应用>> 录音管理页面,勾选启用录音,录音类型/选择本地。 注: 只支持 FAT32 格式的 USB 设备,请先将USB格式化为FAT32。

| 用户:<br>密码:<br>语言:                                 | admin<br>•••••<br>中文 V<br>登录 |                      | 账号、 | 密码为:         | admin, | 举例国威GW28G |
|---------------------------------------------------|------------------------------|----------------------|-----|--------------|--------|-----------|
| <b>1</b> 500 (100 (100 (100 (100 (100 (100 (100 ( | GW28G                        |                      |     |              |        |           |
|                                                   |                              | 录音管理                 |     |              |        |           |
| > 系统                                              |                              |                      |     |              |        |           |
| > 网络                                              |                              | <b>录音设置</b><br>启用录音: |     |              |        | 1         |
| > 线路                                              |                              | 录音类型:<br>语音编码:       |     | 本地<br>PCMU V | ~      |           |
| > 电话设置                                            |                              |                      |     |              | 提交     |           |
| > 电话本                                             |                              | 录音列表                 |     |              |        |           |
| > 通话记录                                            |                              |                      | 序号  |              |        |           |
| > 快捷键                                             |                              |                      |     |              |        |           |
| • 应用                                              |                              |                      |     |              |        |           |

2) 进入快捷键页面,设置某个功能键类型为功能键,子类型选择录音,如图。

| <b>国家</b><br>GUO WEI GW | /28G                                  |                    |                                                        |        |               |        |
|-------------------------|---------------------------------------|--------------------|--------------------------------------------------------|--------|---------------|--------|
|                         | 侧部                                    | ∄ Softke           | y设置                                                    | 高级     |               |        |
| › 系统                    |                                       |                    |                                                        |        |               |        |
| > 网络                    | 侧键设置                                  |                    | and the second second                                  |        |               |        |
| > 线路                    | ————————————————————————————————————— | ■转移<br>安功能鏈<br>建长度 | <ul> <li>建立新通话</li> <li>只允许长按编辑</li> <li>预设</li> </ul> | *<br>* | dsskey 主风: [] | None 🗸 |
| > 电话设置                  | TT                                    | 1 页2 页3 7          | 54 页5                                                  |        | 提交            |        |
| > 电话本                   |                                       |                    | 称                                                      | 值      | 子类型           | 线路     |
| > 通话记录                  | F <sub>1</sub> 线路                     | ~                  |                                                        |        | 无 🗸           | 国威@SIP |
| -                       | F<br>2 功能额                            | 2 ~                |                                                        |        | 录音 🗸 🗸        | AUTO   |
| • 快捷键                   | F<br>3<br>5<br>5                      | ~                  |                                                        |        | 无 🗸           | SIP3   |

3) 在话机插入 USB 设备,建立通话后,按下录音键开始录音,LCD 界面会显示录音图标,录音过程可暂停、恢复通话,如图:

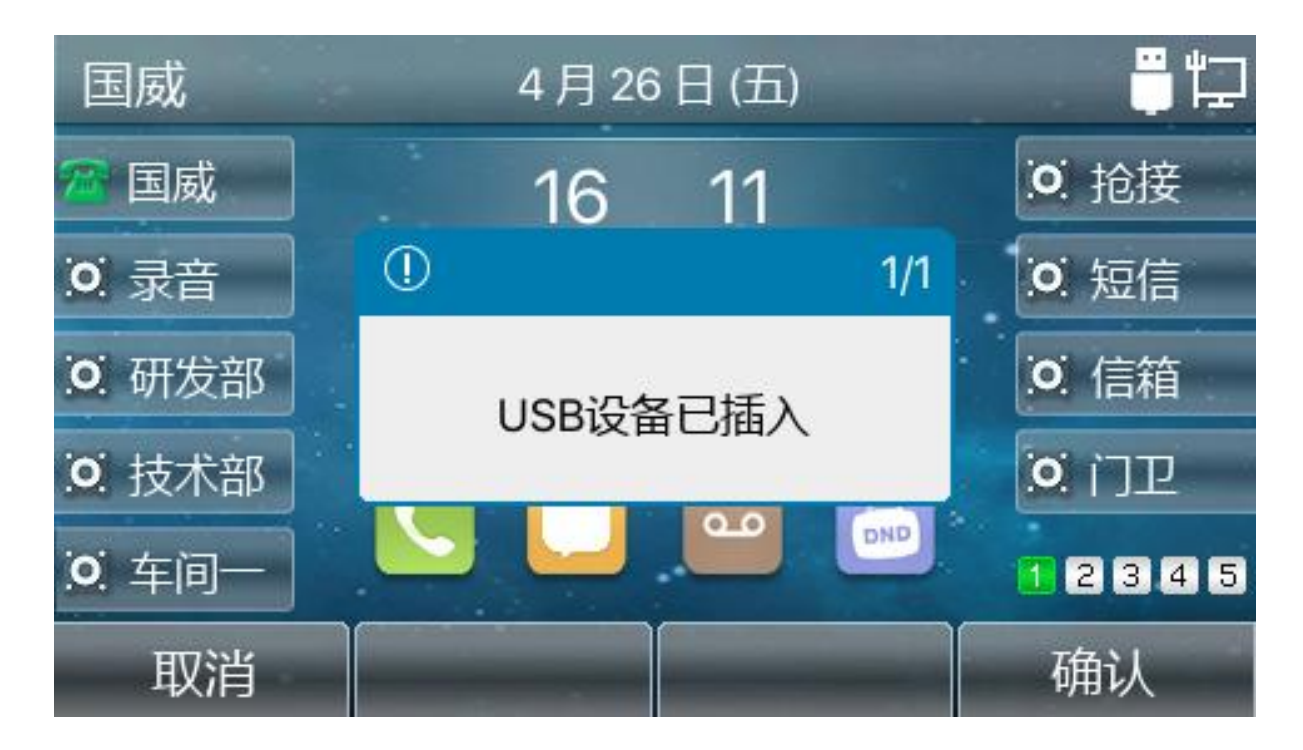

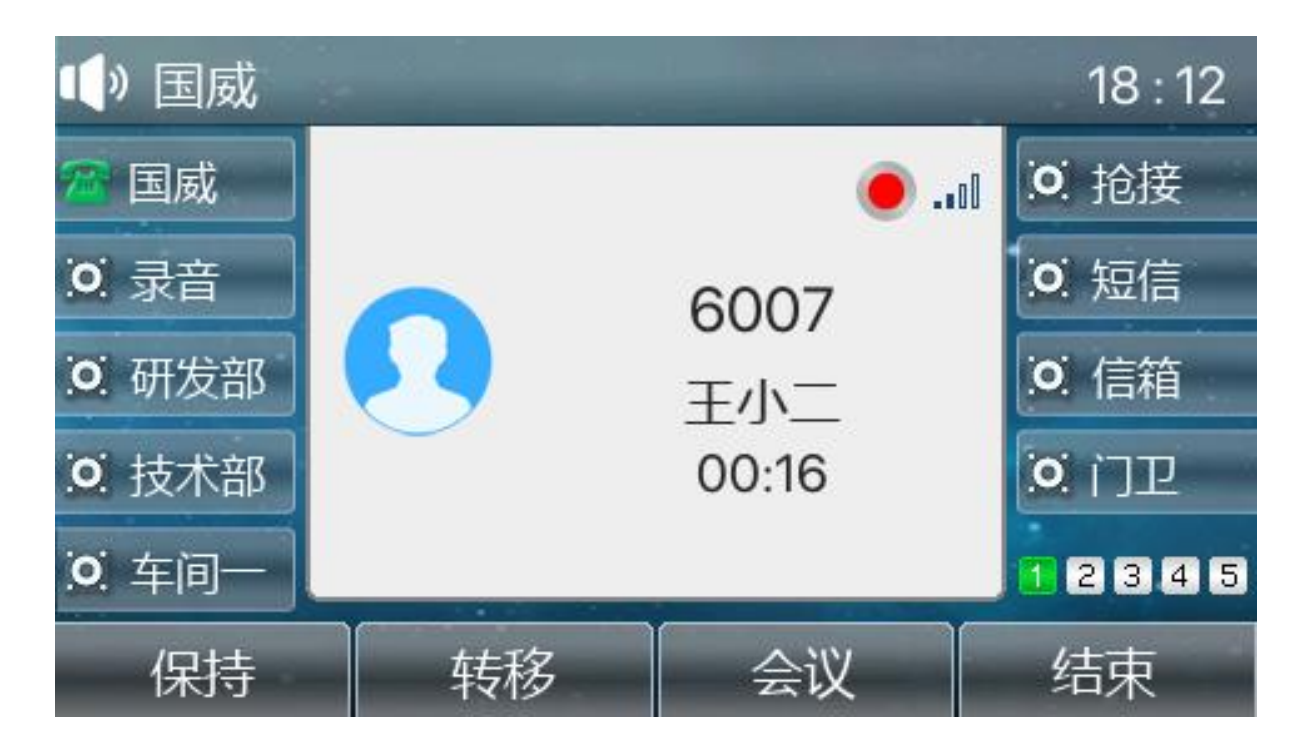

通话中,点击录音按键,即可录音,并显示红色录音符号。

4) 通话音频会保存为以"Record\_当前系统时间"命名的文件。通话结束后,用户可以在 web 端>>应用>> 录音管理页面或者话机端>>菜单>>应用>>USB>>浏览音频,查看录音列表, 如图:

| 录音列表 |    |                         |            |
|------|----|-------------------------|------------|
|      | 序号 | 文件名称                    | 文件大小       |
|      |    | 6007_2024.4.18-09.47.53 | 43724Bytes |
|      |    | 6007_2024.4.23-08.11.24 | 21100Bytes |
|      |    | 6007_2024.4.24-07.45.26 | 2988Bytes  |
|      |    | 6007_2024.4.24-07.45.31 | 63532Bytes |
|      |    | 6007_2024.4.26-16.14.06 | 33324Bytes |
|      |    | 王小二_2024.4.26-18.12.07  | 32076Bytes |
|      |    |                         | 删除         |

5) 用户可在话机端>>菜单>>应用>>USB>>浏览音频,上下键选择音频,点击播放录音

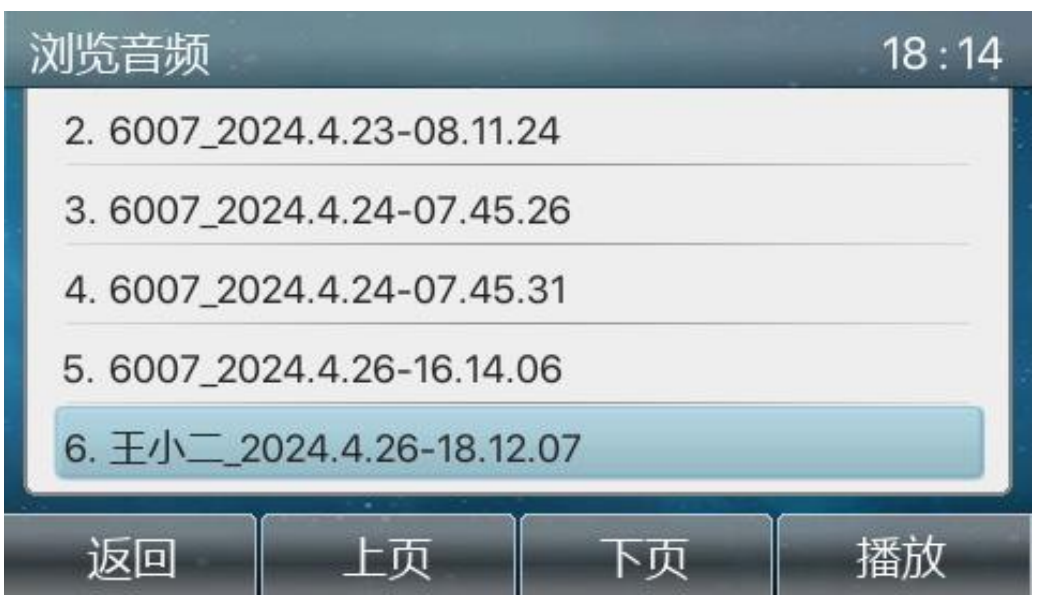

### 6) : 本地话机自动录音设置方法

1) 登录话机网页,进入应用>> 录音管理页面,在国威话机 web 后台应用-录音管理界面 开启录音,选择录音模式为本地,如果需要在电脑上播放录音文件需要将语音编码设置为 PCMU 或 PCMA,点击提交。如下图所示:

| <b>11</b> 国威<br>500 WEI | GW26G |                      |              |                                     |                     |
|-------------------------|-------|----------------------|--------------|-------------------------------------|---------------------|
|                         |       | 录音管理                 |              |                                     |                     |
| > 系统                    |       |                      |              |                                     |                     |
| > 网络                    |       | <b>录音设置</b><br>启用录音: |              |                                     |                     |
| > 线路                    |       | 录音类型:<br>语音编码:       | 本地<br>PCMU V | ~                                   |                     |
| > 电话设置                  |       |                      |              | 提交                                  |                     |
| > 电话本                   |       | 录音列表                 | 23           |                                     |                     |
| > 通话记录                  |       |                      |              | ×1+≏n<br>6008_2024.8.6-07.52.08.wav | 又中人小<br>305018Bytes |
| > 快捷键                   |       |                      |              | 6008_2024.8.28-17.17.44.wav         | 81018Bytes          |
| • 应用                    |       |                      |              |                                     | Maaringk -          |

2) 添加联动计划,在线路>>联动计划,添加联动计划,需要将号码设置为 x.,组播编码设置为 PCMU或 PCMA,动作设置为录音,方向选择两者,如下图所示:

| JIJ 国威<br>GUUS WEI GW26G |                    |                |            |      |        | -          |       |      |
|--------------------------|--------------------|----------------|------------|------|--------|------------|-------|------|
|                          | SIP                | SIP热点          | 收号         | 规则   | 联动计划   | 基本设定       | 声音监测  |      |
| › 系统                     |                    |                |            |      |        |            |       |      |
| > 网络                     | 添加联动计划<br>动作:      | Г              | 录音         | ~    |        |            |       |      |
| > 线路                     | 号码:<br>方向:         |                | X.<br>两者 ¥ |      |        | 类型:<br>线路: | 已连接 🗸 |      |
| > 电话设置                   | 组播编码:<br>用户名:      | L              | PCMU •     | ~    |        | 密码:        |       |      |
| > 电话本                    | 网 <mark>址</mark> : |                |            |      | 添加     | 用户代理:      | 2.1   |      |
| > 通话记录                   | 联动计划选项             |                |            |      | 删除     | 修改         |       |      |
| > 快捷键                    | 自定义联动计划表           |                |            |      | 201FG4 | 12 KA      |       |      |
| > 应用                     | 序号<br>1            | 动作 号码<br>录音 x. | 类型         | 方向两者 | 线路 用户名 |            | 网址    | 用户代理 |

# 通过以上设置,即可完成本地话机自动录音设置。

特别说明:号码设置为 x. (可以复制 x.)是代表全体适配的意思,本机对所有通话进行录 音。 号码设置也可以填写某一个对方来电号码,则只能匹配这个来电号码进行录音。

#### 2.2. 服务器录音

1) 登录话机网页,进入应用>> 录音管理页面,勾选启用录音,录音类型选择网络。在服务器地址和服务器端口中填写录音软件的 IP 和端口,注意:目前录音软件只支持 PCMA\PCMU 编码,如图。

| <b>1</b> 5 国威    | GW28G |                      |                |        |      |
|------------------|-------|----------------------|----------------|--------|------|
|                  |       | 录音管理                 |                |        |      |
| > 系统             |       |                      |                |        |      |
| > 网络             |       | <b>录音设置</b><br>启用录音: |                |        |      |
| > 线路             |       | 录音类型:<br>语音编码:       | 网络 V<br>PCMU V |        |      |
| <b>&gt; 电话设置</b> |       | 服务器地址:               | 129.168.0.249  | 服务器端口: | 5060 |
| <b>,</b> 电话本     |       | 录音列表                 |                |        |      |

#### 2.3. Sip info 录音

1) 登录话机网页,进入应用>> 录音管理页面,勾选启用录音,录音类型选择 Sip Info。 注: 使用 Sip info 录音类型, Sip 服务器需要支持 sip info 录音,这里以 国威HB1960 语音主机为例。

选择录音>>录音设置>>启动录音,可以选择录音前的提示音,可以选择录音的中继、分机、会议室。

| 国威HB1960语 | <b></b> |                                      |
|-----------|---------|--------------------------------------|
| 查找模块      | q       | 录音设置                                 |
| □ 系统      | >       | 通用                                   |
| 📞 РВХ     | >       | ☑ 启用内部通话录音                           |
| ᇦ 传真      | *       | 内部通话录音的提示音                           |
| 山 报表      | >       | please_input_extension               |
| 日志        | >       | 外部通话录音的提示音<br>please_input_extension |
| 🚰 会议面板    | >       | 要录音的中继                               |
| ↓ 录音      | ~       | 可选 192.168.100.10                    |
| 录音设置      |         | FXO Channel Group 0                  |
| 录音查询      |         |                                      |

要录音的分机

| 可选                                                                                                    |                                                                                                    | 已选 |
|----------------------------------------------------------------------------------------------------|----------------------------------------------------------------------------------------------------|----|
| 6013(pjsip)<br>6014(pjsip)<br>6015(pjsip)<br>6016(pjsip)<br>6018(pjsip)<br>6018(pjsip)<br>6019(pjsip)<br>6020(pjsip)<br>6021(pjsip)<br>6022(pjsip)<br>6022(pjsip)<br>6022(pjsip)<br>6022(pjsip)<br>6025(pjsip)<br>6025(pjsip)<br>6025(pjsip)<br>6026(pjsip) | <ul> <li>▲</li> <li>♦</li> <li>♦</li></ul> |    |
|                                                                                                    |                                                                                                    |    |

#### 要录音的会议室

911

可选

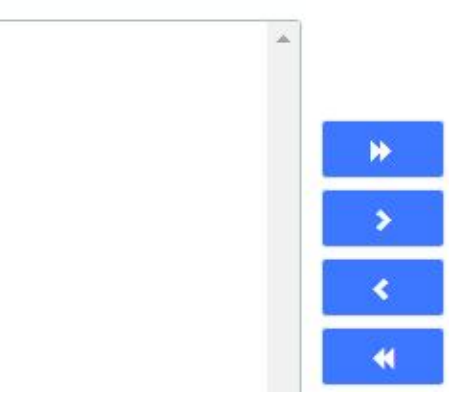

# 录音查询、下载、在线试听

录音查询

| 會劃除 | CSV | ~        | 生成 | 开始日期: | 2024-04-26 00:00 | 结束日期: | 2024-04-26 23:59 | 搜索:  | 主叫 <b>&gt;</b> | Q        |       |
|-----|-----|----------|----|-------|------------------|-------|------------------|------|----------------|----------|-------|
|     | 日月  | 明        |    |       | 时间               | 0     |                  | 主叫   | 被叫             | 时长       | 信息    |
|     | 202 | 24-04-26 |    |       | 16:              | 56:59 |                  | 6007 | 6005           | 00:00:16 | ►   ± |

# 制造商: 深圳国威电子有限公司 时间: 2024-1-1